## **ARGO DIDUP**

## **CERTIFICAZIONE COMPETENZE – CLASSI SECONDE**

I coordinatori delle classi seconde possono accedere al tabellone di inserimento dei livelli da:

•  $SCRUTINI \rightarrow GIUDIZI$ 

Dopo aver selezionato la classe seconda che si coordina selezionare, nella schermata successiva: *SF – Giudizio Finale* 

## STRUTTURA QUADRI E PERIODI

CDC - Certificazione delle competenze

🗋 SF - Giudizio Finale

Si accederà successivamente alla pagina di riepilogo della classe. Cliccando sul nome del singolo alunno sarà possibile inserire i livelli delle singole competenze.

| 🕒 Scrutini                    | - |                                                                    |               |          |                    |   |
|-------------------------------|---|--------------------------------------------------------------------|---------------|----------|--------------------|---|
| 🔡 Caricamento voti            |   |                                                                    | -             |          |                    |   |
| 🔁 Ripresa scrutinio           |   | QUADRO                                                             | INDICATORE    | PREFISSO | FRASE              |   |
| 🕼 Giudizi                     |   | CAF - Competenza alfabetica funzionale                             | LIV - Livello |          | Scegli dalla lista | - |
| 📑 Risultato Corsi di Recupero |   | CMI - Competenza multilinguistica (I lingua) - LINGUA INGLESE      | LIV - Livello |          | - (nessuna)        |   |
| 🗇 Didattica                   |   | CM2 - Competenza multilinguistica (Il lingua)                      | LIV - Livello |          | A - Avanzato       |   |
| 🛍 Bacheca                     |   | CM3 - Competenza multilinguistica (III lingua)                     | LIV - Livello |          | B - Intermedio     |   |
| 📢 Comunicazioni               |   | CMS - Competenza matematica e in scienze, tecnologie e ingegneria  | LIV - Livello |          | C - Base           |   |
| 🕖 Orario                      |   | CD - Competenza digitale                                           | LIV - Livello |          | D - Iniziale       |   |
| 🗟 Stampe                      | • | CPS - Competenza personale, sociale (e imparare a imparare)        | LIV - Livello |          | Scegli dalla lista |   |
| 🖻 Servizi Personale           |   | CC - Competenza in materia di cittadinanza                         | LIV - Livello |          | Scegli dalla lista |   |
| 🛠 Strumenti                   |   | CI - Competenza imprenditoriale                                    | LIV - Livello |          | Scegli dalla lista |   |
| 🕒 Logout                      |   | CCE - Competenza in materia di consapevolezza ed espressione cult. | LIV - Livello |          | Scegli dalla lista | • |
|                               |   | SCR - Significative competenze rilevate                            | LIV - Livello |          | Scegli dalla lista |   |

## $CONTINUA \rightarrow$

Cliccando invece sull'intestazione di colonna della singola competenza si accede alla possibilità di inserire i livelli per tutti gli alunni della competenza selezionata:

Riquadro: CDC - Certificazione delle competenze - Periodo: SF - Giudizio Finale Quadro: CAF - Competenza alfabetica funzionale - Indicatore: LIV - Livello

| ALUNNO | PREFISSO | FRASE              | S        |
|--------|----------|--------------------|----------|
|        |          | Scegli dalla lista | •        |
|        |          | - (nessuna)        |          |
|        |          | A - Avanzato       | 20<br>20 |
|        |          | B - Intermedio     |          |
|        |          | C - Base           |          |
|        |          | D - Iniziale       |          |
|        |          | Scegli dalla lista | *        |
|        |          | Scegli dalla lista | *        |
|        |          | Scegli dalla lista | *        |
|        |          | Scegli dalla lista | *        |
|        |          | Scegli dalla lista | *        |
|        |          | Scegli dalla lista | *        |
|        |          | Scegli dalla lista | v        |
|        |          | Scegli dalla lista | *        |
|        |          | Scegli dalla lista | *        |
|        |          | Scegli dalla lista | *        |
|        |          | Scegli dalla lista | *        |
|        |          | Scegli dalla lista | *        |
|        |          | Scegli dalla lista | •        |